# **Transfer Services**

Last Modified on 11/26/2024 7:23 am PST

#### Pathway: Accounts > (search Account) > Transfer Services

The Transfer Services tool is available in the Active Services section and is used to transfer the services to from one site to another. Because transferring services may require the removal and delivery of equipment, this tool includes the option to create a work order and assign the removal/delivery service to a route. After services have been transferred, they will display under Active Services for the new site.

|               | 49232<br>(10)<br>(2)<br>(2)<br>(2)<br>(2)<br>(2)<br>(2)<br>(2)<br>(2               | Caribou Coffee<br>112 Chieftain St<br>Osceola, WI 54020<br>US<br>TERMS<br>INVOICE DELIVERY<br>CURRENT<br>-20.00 | Net 20<br>Printed | 1-30 TRANSFER           | SERVICE                             |                                           | Acti<br>DIVI<br>ACC<br>CLA<br>BILL<br>ADV | ive<br>ISION<br>COUNT MGR<br>SS<br>GROUP<br>IANCE - | QAWAS<br>House A<br>COMMI<br>QA_Do<br>Billed T | STE<br>Account - House Acco<br>ERCIAL<br>c_4 Week Anniversary<br><b>hru Date Nov 30, 202</b> | unt (Sales)<br>,<br>4 |               |      |                         |                  | 45                |
|---------------|------------------------------------------------------------------------------------|----------------------------------------------------------------------------------------------------|-------------------|-------------------------|-------------------------------------|-------------------------------------------|-------------------------------------------|-----------------------------------------------------|------------------------------------------------|----------------------------------------------------------------------------------------------|-----------------------|---------------|------|-------------------------|------------------|-------------------|
|               | iHTS<br>CTIVE SER\                                                                 | VICES (1) Standard                                                                                              |                   | FROM<br>QTY<br>E 1      | 49232001 Activ<br>SERVICE<br>4 Yard | e Caribou Coff<br>: CODE<br>Trash Service | ee 11                                     | 12 Chieftain St Os                                  | ceola, WI 540;<br>FREQUENCY<br>1x per week     | 20 Polk County<br>SCHEDULE<br>H                                                              |                       | 103.92 per mo | RATE | BILLED THRU<br>11/30/24 | N                | EW RATE<br>103.92 |
| E<br>Righ     | QTY SERVICE CODE   1 4 Yard Trash Service   Right-Click Weight Class: Light Weight |                                                                                                    |                   | int                     |                                     |                                           |                                           |                                                     |                                                |                                                                                              |                       |               |      |                         |                  |                   |
| <u>م</u><br>د | ALENE                                                                              | Edit<br>Service has already b<br>Create On Call Order                                                           | een billed        | E END SERVI<br>49232001 | CES ON SITE                         | END DATE                                  |                                           | REASON CODE                                         | ¥                                              | Create Removal WO                                                                            | ROUTE                 | × (3)         | DATE |                         | WORK ORDER NOTES |                   |
|               |                                                                                    | Transfer Service<br>View Billing History<br>View Change History                                                 | Oct 2             | / START SER             | VICES ON SITE                       | START DATE                                |                                           | REASON CODE                                         | Ŧ                                              | Create Delivery WO                                                                           | ROUTE                 | × (3)         | DATE |                         | WORK ORDER NOTES |                   |
|               |                                                                                    | View Routing History<br>View Service History                                                                    | /                 | , <u> </u>              |                                     |                                           | -                                         | Nov 4                                               |                                                |                                                                                              |                       | No            | . E  |                         |                  | Т                 |

## Permissions

The following permissions are required to use the Transfer Services tool:

| Permission ID | Permission Name   |
|---------------|-------------------|
| 5             | View Account      |
| 6             | View Site         |
| 407           | Transfer Services |

### **Field Descriptions**

| Field        | Description                                                           |
|--------------|-----------------------------------------------------------------------|
| From         | Displays details of the site services are being transferred from.     |
| Qty          | Indicates the quantity for the service code.                          |
| Service Code | Indicates the type of service available for transfer to another site. |
| Frequency    | Indicates the frequency the current site is serviced.                 |
| Schedule     | Displays the days current site is serviced.                           |
| Rate         | The current rate for the service.                                     |

| Billed Thru           | If the service has already been billed on an invoice, the date the service is billed through displays. |
|-----------------------|----------------------------------------------------------------------------------------------------|
| New Rate              | Option to apply a new rate for the service for the transfer site.                                      |
| Start Date            | The date services will start at the new site.                                                          |
| End Date              | The date services will end at the current site.                                                        |
| Reason Code           | Identifies the start and end reasons why service is being changed.                                     |
| Create Removal<br>WO  | Creates a removal work order for the site service is being transferred from.                           |
| Create Delivery<br>WO | Creates a delivery work order for the site the service is being transferred to.                        |
| Route                 | The route the equipment removal or delivery will be placed on.                                         |
| Date                  | The date the equipment is scheduled to be removed or delivered.                                        |
| Work Order Notes      | Add notes to the Work Order for details on pick up and drop off information.                           |

## **Transfer a Service to Another Site**

- 1. Open the site you would like to transfer services from.
- 2. Right-click the active service in the Active Services section, then select 'Transfer Services' from the menu.
- 3. Click the Search icon to locate the account to which services will be transferred. This opens the Transfer Site Search. Enter the site name in the search field and click Search.
- 4. Select the site name from the search results to transfer the service. This will populate the site on the Transfer Service screen and close the Transfer Site Search window.
- 5. Enter the End Date for the termination of services at the current site, and select a Reason Code for ending the service.
- 6. Review and complete the following optional fields:
  - Check the 'Create Removal WO' check box if a work order is needed for equipment removal.
  - Route Select a route from the list of options for the equipment removal to be added to.
  - Date Enter the date the equipment will be removed.
  - Work Order Notes Add any notes the driver will need for equipment removal.
- 7. Enter a Start Date for when services will begin at the new site and select a Reason Code for the service.
- 8. Review and complete the following optional fields:
  - Check the 'Create Delivery WO' check box to create a work order if equipment will be delivered.
  - $\circ~$  Route Select a route from the list of options for the equipment delivery to be added to.
  - $\circ~$  Date Enter the date for delivery.
  - Work Order Notes Add any notes the driver will need when delivering the equipment.
- 9. Select 'Process Transfer.'